# Scratch入門編 ~アカウント作成してみよう~

### はじめに

この記事では、<u>Scratch</u>のアカウント作成を行っていきます。

【このコースの全体像】

<u>1. Scratch入門編 ~アカウント作成してみよう~</u>

2. Scratch基礎編 〜操作のしかたを覚えよう〜

<u>3. Scratch発展編 ~シューティングゲームを作ろう~</u>

## コンテンツ

### 1. Scratchの検索

パソコンにあるGoogleChromeを開き、「Scratch」と検索します。

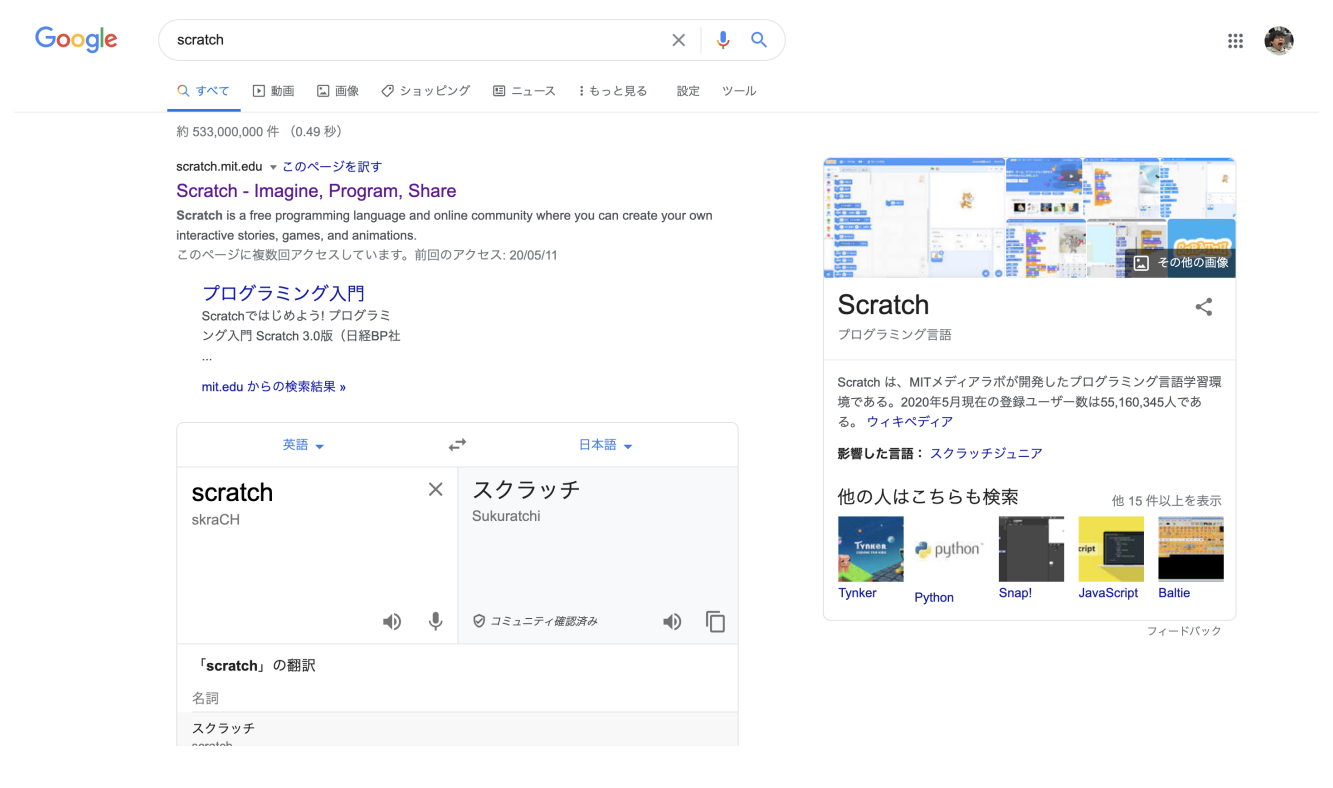

赤枠で囲っているところをクリックすると、Scratchのサイトが開きます。

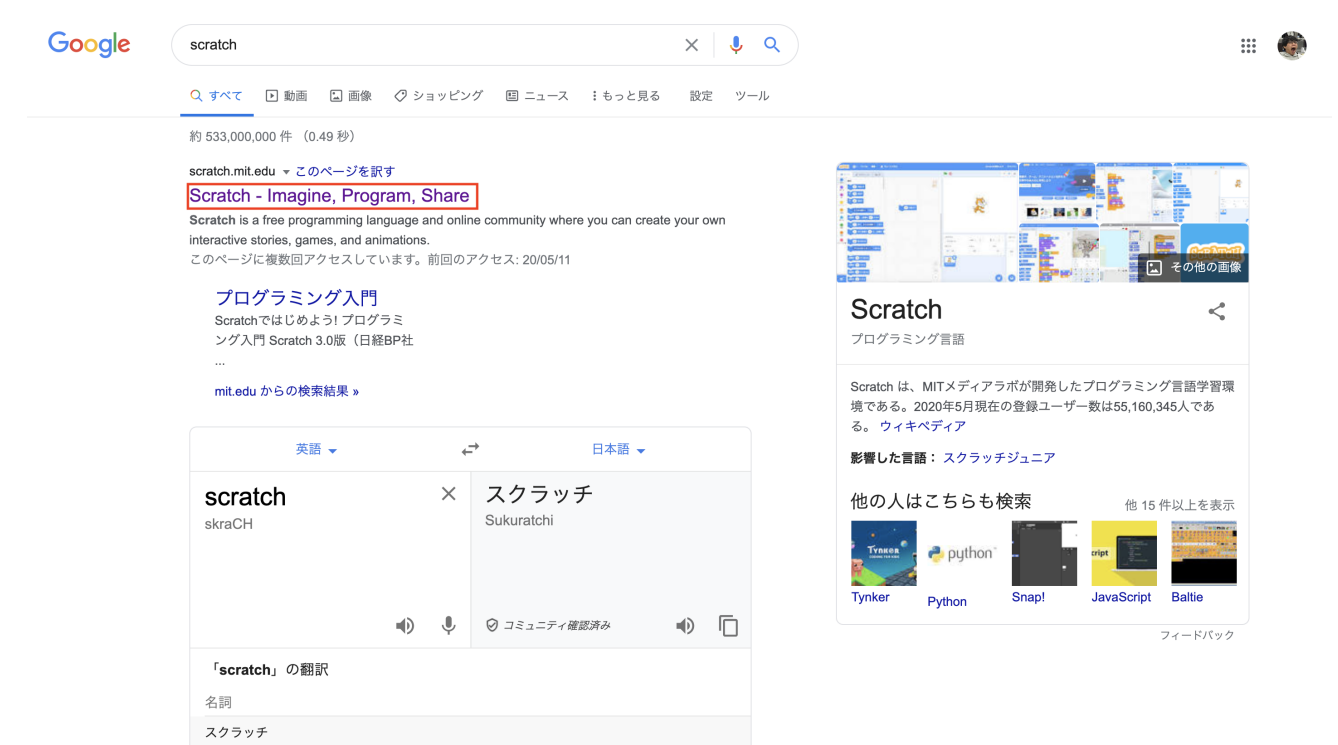

### 2. アカウントの作成

赤枠で囲ってある「Scratchに参加しよう」をクリックします。

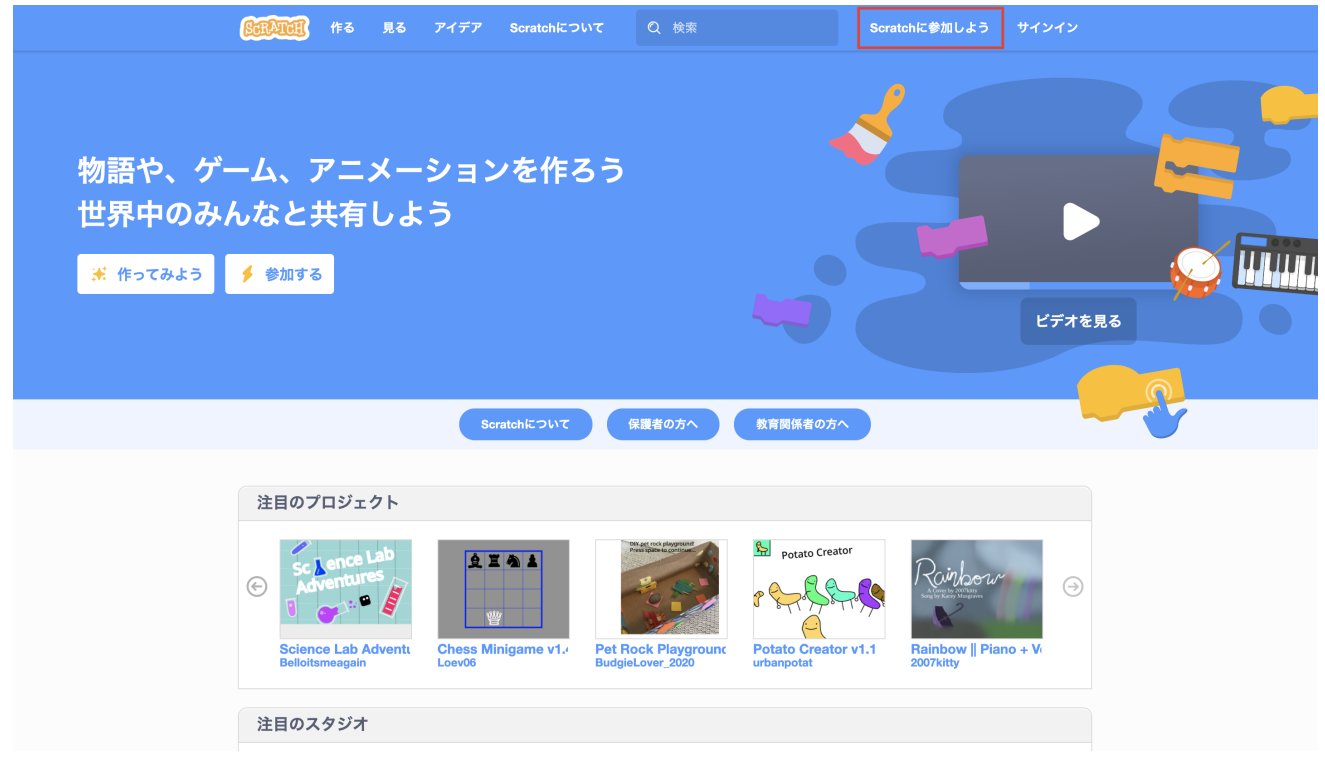

| ユーザー名とパスワードを設定します。 |                      |           |
|--------------------|----------------------|-----------|
|                    |                      |           |
|                    | Scratchに参加しよう        |           |
|                    | ユーザー名を入力する<br>ユーザー名  | た名は使わないでね |
|                    | パスワードの作成       パスワード |           |
|                    | パスワードを再度入力してください。    |           |
|                    | 次へ                   |           |
|                    |                      |           |
|                    |                      |           |

住んでいる地域を設定します。

| <b>Bailed</b> |                                            |  |
|---------------|--------------------------------------------|--|
|               | +•( (, (, (, (, (, (, (, (, (, (, (, (, (, |  |
|               | どこに住んでいますか?<br>Japan 🔹                     |  |
|               | 次へ                                         |  |
|               |                                            |  |
|               |                                            |  |

#### 誕生日を設定します。

| (and a second second second second second second second second second second second second second second second |                                |  |
|----------------------------------------------------------------------------------------------------|--------------------------------|--|
|                                                                                                    | +· +                           |  |
|                                                                                                    | いつ生まれましたか?                     |  |
|                                                                                                    | 1月     1999       この情報は公開しません。 |  |
|                                                                                                    | 次へ                             |  |
|                                                                                                    |                                |  |
|                                                                                                    |                                |  |

性別を設定します。

| CERTER . |                                      |
|----------|--------------------------------------|
|          |                                      |
|          | 性別は何ですか?<br>Scratchはすべての性別の人々を歓迎します。 |
|          | () 女                                 |
|          | • 男                                  |
|          | ○ Xジェンダー                             |
|          | () その他の性別:                           |
|          | ② 選択しない                              |
|          | この情報は公開しません。 🚱                       |
|          | 次 <b>へ</b>                           |
|          |                                      |
|          |                                      |
|          |                                      |

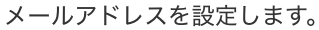

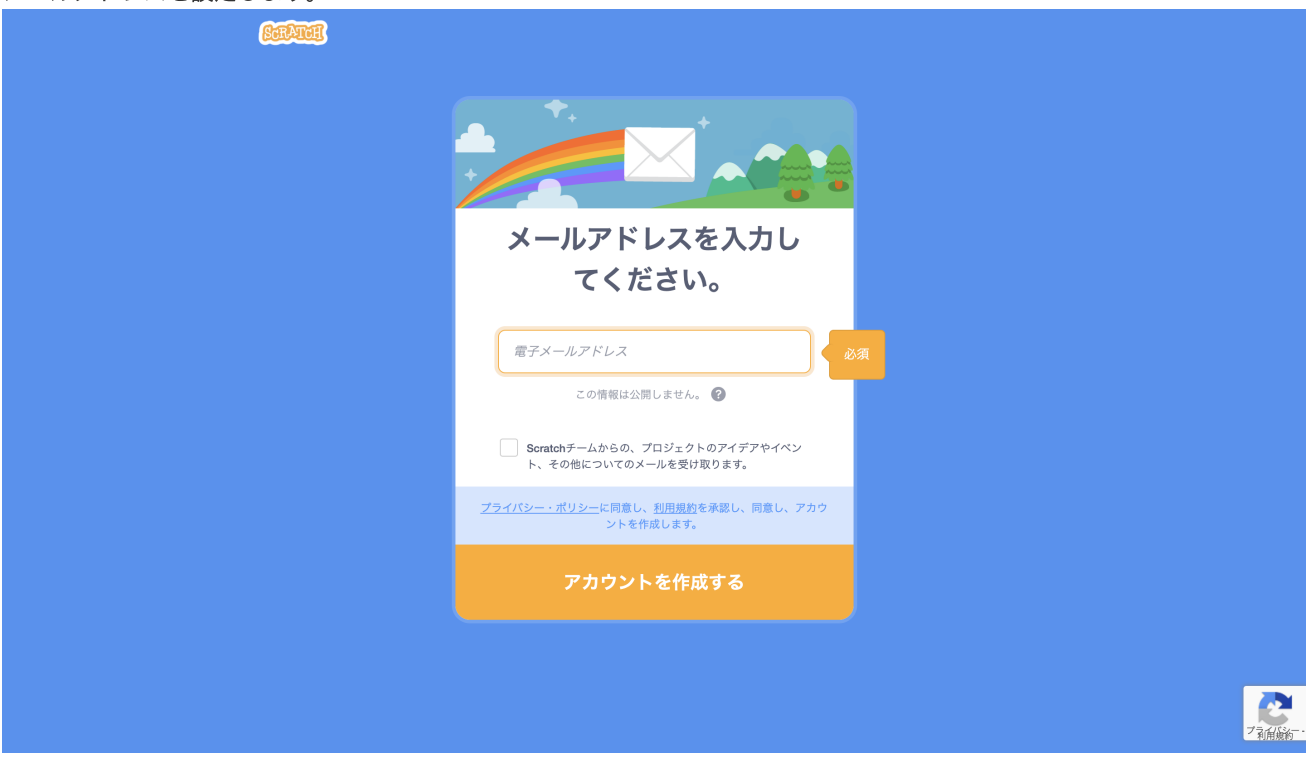

### 3. アカウント設定後の画面の説明

#### メニューバーの説明

- 作る → 新しいプロジェクトを作成します。
- 見る → 世界中のみんなが作った作品を見れます。
- アイデア → プログラミングのチュートリアルや作品作りのヒントがあります。
- 検索 → 世界中のみんなが作った作品を検索できます。

| BERTEIE 作る 見る アイデア Scratchについて Q 検索                                                                                                    | 🖂 🔂 🔂 🛃 tataboo9999 🗸                                                                                                    |
|----------------------------------------------------------------------------------------------------|----------------------------------------------------------------------------------------------------|
| Scratchへようこそ! x                                                                                                    | Scratchニュース すべてを見る                                                                                                    |
| Scratchでプロジェ<br>クトを作るには       初心者向けプロジェ<br>クトを試す       他のScratcherと交<br>流する         Image: Control of the state of the state of the s                                                               | Week two of Scratch Month Week 21           Week two of Scratch Month has started! See here for more information           New Scratch Design Studiol           Looking for things to do while staying indcors? Let's have some fun at home!           Wiki Wednesday!           Check out the new Wiki Wednesday forum post, a news series highlighting the Scratch Wiki! |
| 注目のプロジェクト                                                                                                    |                                                                                                    |
| C Science Lab<br>Advertures<br>Beloitsmeagain<br>Science Lab Advent<br>Beloitsmeagain                                                                                                    | Potato Creator<br>Potato Creator<br>Potato Creator v1.1<br>urbanpolat<br>Potato Creator v1.1                                                                                                    |
| 注目のスタジオ                                                                                                    |                                                                                                    |
| PEACE OUT      Ann Do You Dagoe Out      Interview Aputhing      Sprite Art      Sprite Art      Sprite A | Contraction Bin Crede                                                                                                    |

## 4. ちょこっとブログラミング

#### 「作る」をクリックして、新しいプロジェクトを作りましょう。

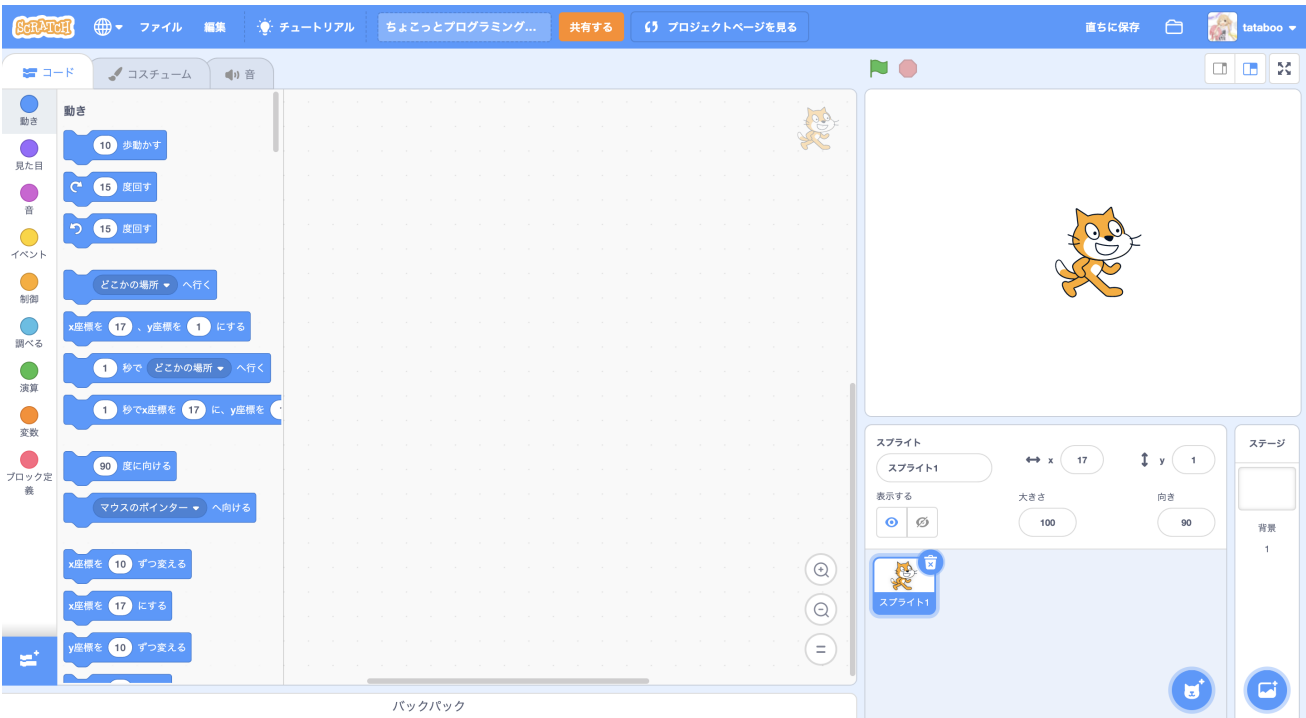

#### 「10歩動かす」のブロックをドラック&ドロップします。

| Sapaton                                                                                                    | ⊕ マァイル                                                                                  | 編集                                 | ∲ チュートリアル |             | 共有する | 【う プロジェクトページを見る | 直ちに保存                                                                                        | 🗀 👬 tata        | aboo 👻         |
|----------------------------------------------------------------------------------------------------|-----------------------------------------------------------------------------------------|------------------------------------|-----------|-------------|------|-----------------|----------------------------------------------------------------------------------------------|-----------------|----------------|
| ¥-c 📽                                                                                                    | <i>▲</i> コスチューム                                                                         | 40 S                               | 音         |             |      |                 |                                                                                              |                 | X              |
| 動き<br>死た日<br>一<br>イベント<br>新商<br>二 、 、 、 、 、 、 、 、 、 、 、 、 、 、 、 、 、 、                                      | き<br>10 歩動かす<br>15 皮回す<br>16 皮回す<br>ビこかの場所 ● へ<br>星報を 17 、y座標を<br>1 秒で、どこかの<br>1 秒で次座標を | √行く<br>1 にする<br>D場所 ▼ へ<br>17 に、y座 |           | 10 伊勒かす<br> |      |                 |                                                                                              |                 |                |
| 変数<br>・<br>ブロック定<br>義<br>・<br>メ<br>・<br>メ<br>・<br>・<br>・<br>・<br>・<br>・<br>・<br>・<br>・<br>・<br>・<br>・<br>・ | 90 度に向ける<br>マウスのボインター<br>空根を 10 ずつ変える<br>空根を 17 にする<br>室根を 10 ずつ変える                     | s tich ~                           |           |             |      |                 | X7971     ↔ x     17     \$       X79711     ↔ x     17     \$       X79715     Xtat     100 | y 1<br>向波<br>90 | テージ<br>背景<br>1 |
| V                                                                                                    | 室標を 1 にする                                                                               |                                    |           | バックパック      |      | (-)             |                                                                                              |                 | 5              |

#### 「イベント」をクリックします。

| SerAt          | 圓 ⊕ ▼ ファイル 編集        |             | ちょこっとプログラミング | 共有する () プロジェクトページを | 見る 直ち      | に保存 🗀 🕋 tataboo <del>、</del> |
|----------------|----------------------|-------------|--------------|--------------------|------------|------------------------------|
| <b>2</b>       | -ド 🍠 コスチューム 🌒        | 音           |              |                    | <b>N</b>   |                              |
| <b>し</b><br>動き | イベント                 |             |              |                    |            |                              |
| 見た目            | 🏴 が押されたとき            |             |              |                    |            |                              |
|                | スペース • キーが押されたとき     |             |              |                    |            |                              |
|                | このスプライトが押されたとき       |             | 10 歩動かす      |                    |            |                              |
|                |                      | , , , , , , |              |                    |            |                              |
| 151/20         | 背景が 背景1 ▼ になったとき     |             |              |                    |            |                              |
| 調べる            | 音量 <b>▼</b> > 10 のとき |             |              |                    |            |                              |
| 演算             |                      |             |              |                    |            |                              |
| 変数             | メッセージ1 👻 を受け取ったとき    |             |              |                    | スプライト      | ステージ                         |
| ブロック定<br>義     | メッセージ1 🔹 を送る         |             |              |                    |            |                              |
|                | メッセージ1 ▼ を送って待つ      |             |              |                    |            | 90<br>背景                     |
|                | 制御                   |             |              |                    |            | 1                            |
|                | 1 秒待つ                |             |              |                    | <u>ک</u> ک |                              |
| +              |                      |             |              |                    |            |                              |
| -              | 10 回練り返す             |             |              |                    |            |                              |
|                |                      |             | バックパック       |                    |            |                              |

#### 「スペースキーが押されたとき」のブロックをドラック&ドロップします。

| ScrAt            | <b>Ø</b> (                            | <b>●</b> マァイル                   | 編集            | ∰ <b>∓</b> ⊒−। | トリアル |    |        |      |      | 共有     | する | 65 | プロジ | ェクト・ | ページを | 見る |                  |           |            | 直ちに保存 | Ô            | <b>a</b> | tataboo 👻  |
|------------------|---------------------------------------|---------------------------------|---------------|----------------|------|----|--------|------|------|--------|----|----|-----|------|------|----|------------------|-----------|------------|-------|--------------|----------|------------|
| <b>2</b>         | -4                                    | ✔ コスチュー                         | ن <b>س</b> ان | 音              |      |    |        |      |      |        |    |    |     |      |      |    |                  |           |            |       |              |          | <b>•</b> × |
| <b>し</b> 動き      | イベン                                   | F                               |               |                |      |    |        |      |      |        |    |    |     |      |      |    |                  |           |            |       |              |          |            |
| 見た目              | P 254                                 | 甲されたとき                          |               |                |      |    |        |      |      |        |    |    |     |      |      |    |                  |           |            |       |              |          |            |
| ÷                | 2~-                                   | -ス 🔹 キーが押さ                      | きれたとき         |                |      | -  | 20-2 - | *    | はわたと | 2<br>2 |    |    |     |      |      |    |                  |           |            |       |              |          |            |
| <b>し</b><br>イベント | 2023                                  | プライトが押された                       | :とき           |                |      |    | 10     | 歩動かす |      |        |    |    |     |      |      |    |                  |           | , t        | ÷     |              |          |            |
| 制御               | 背景が                                   | 背景1 ▼ になっ                       | ったとき          |                |      |    |        |      |      |        |    |    |     |      |      |    |                  |           | Sec.       | Z     |              |          |            |
| 調べる              |                                       |                                 | · · ·         |                |      |    |        |      |      |        |    |    |     |      |      |    | 1                |           |            |       |              |          |            |
| 演算               | 音量。                                   | <ul> <li>&gt; 10 のとき</li> </ul> | ₹<br>         |                |      |    |        |      |      |        |    |    |     |      |      |    |                  |           |            |       |              |          |            |
| 変数               | Xyt                                   | 2-ジ1 • を受け                      | 取ったとき         |                |      |    |        |      |      |        |    |    |     |      |      |    |                  |           |            |       |              |          |            |
| ブロック定            |                                       | メッセージ1 🔹 を                      | E送る           |                |      |    |        |      |      |        |    |    |     |      |      |    | 2751             | ь<br>1751 | ↔ x 17     |       | <b>1</b> y 1 |          | ステージ       |
| 義                |                                       | メッセージ1 •)を                      | を送って待つ        |                |      |    |        |      |      |        |    |    |     |      |      |    | 表示する<br><b>○</b> | Ø         | 大きさ<br>100 |       | 向き<br>90     |          |            |
|                  | deil dan                              |                                 |               |                |      |    |        |      |      |        |    |    |     |      |      |    |                  |           |            |       |              |          | нж<br>1    |
|                  | U U U U U U U U U U U U U U U U U U U | 1 秒待つ                           |               |                |      |    |        |      |      |        |    |    |     |      |      |    | スプライ             | 161       |            |       |              |          |            |
| +                |                                       |                                 |               |                |      |    |        |      |      |        |    |    |     |      |      |    |                  |           |            |       |              |          |            |
|                  |                                       | 10 回繰り返す                        |               |                |      |    | An 210 |      |      |        |    |    |     |      |      |    |                  |           |            |       |              |          |            |
|                  |                                       |                                 |               |                |      | バッ | シバック   |      |      |        |    |    |     |      |      |    |                  |           |            |       |              |          |            |

「スペースキー」を押して、猫が動いたら大成功です!

## おわりに

これで完成です、お疲れ様でした! 「10歩動かす」ブロックの「10」の部分を大きくしたり小さくしたりするとどうなるか確認してみてください。

【このコースの全体像】 <u>1. Scratch入門編 ~アカウント作成してみよう~</u> <u>2. Scratch基礎編 ~操作のしかたを覚えよう~</u> <u>3. Scratch発展編 ~シューティングゲームを作ろう~</u>

### UD-Platformとは

また、この記事は、UD-Platformというチームで作っています。 UD-Platformとは、「ユニバーサル・デザインによる、みんなのためのクリエイティブ工房」です。

世の中には、視覚優位や聴覚優位な人がいるように、「一人一人の学びやすい環境」があります。 そのため、多種多様な人たちにとってプログラミングなどのものづくりをしやすいコンテンツを作っています。 具体的には、**Web記事・動画・印刷用テキスト**などでコンテンツを作成しています。

UD-Platformのサイトは、こちらになります。

#### <u>UD-Platform</u> ユニバーサル・デザインによる、みんなのためのクリエイティブ工房。

## **Creative Platform for Everyone by Universal Design.**

ユニバーサル・デザインによる、みんなのためのクリエイティブ工房。

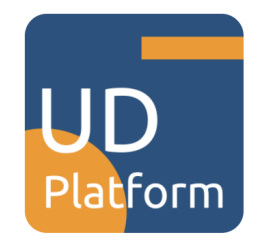